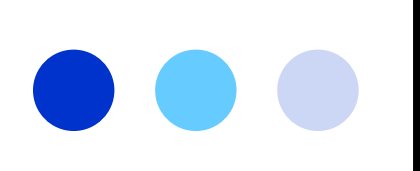

# Hawai'i State Ethics Commission

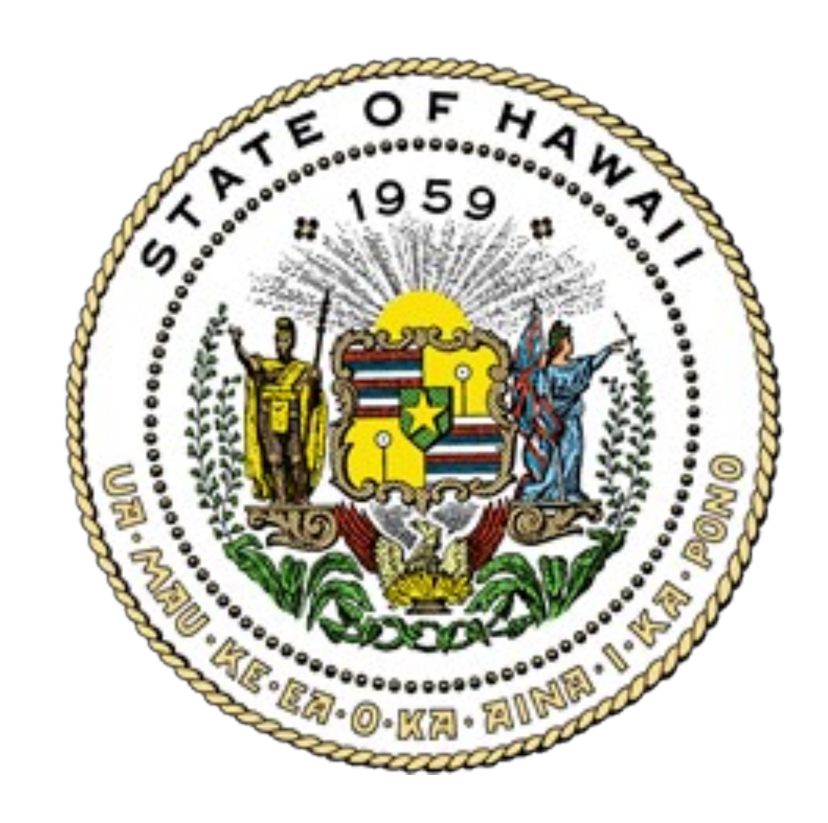

# **Gift Disclosures**

**Electronic Filing System User Guide** 

January 2025

## **Table of Contents**

| The Gift Disclosure Law                     | 1  |
|---------------------------------------------|----|
| Gift Reporting Exemptions                   | 1  |
| Who is Required to File?                    | 2  |
| When to File?                               | 2  |
| Reporting Period                            | 2  |
| Extensions of Time to File                  | 2  |
| Public Records                              | 2  |
| Penalties                                   | 2  |
| Applicability of the Gifts Law, HRS § 84-11 | 2  |
| E-Filing Procedures                         |    |
| How to File a Gift Disclosure               | 3  |
| Accessing the E-Filing System               | 3  |
| Creating an Account                         | 3  |
| Logging In to Your Account                  | 4  |
| Creating a New Disclosure                   | 5  |
| Completing Your Disclosure                  | 6  |
| Filing Your Disclosure                      | 9  |
| Saving & Filing Later                       | 10 |
| How to Log Out                              | 10 |
| Editing a Draft Disclosure                  | 11 |
| Amending a Filed Disclosure                 | 12 |
| Forgot Your Password?                       | 13 |
| Update Your Profile & Account Settings      | 13 |
| FAQs                                        | 14 |

### **Disclaimer**

This guide is intended for instructional purposes only and is not meant to be a comprehensive summary of the Hawai'i State Ethics Code. If there is a conflict between this Guide and the Hawai'i State Constitution, statutes, or administrative rules, Hawai'i law shall apply.

Hawai'i State Ethics Commission • 1001 Bishop Street, Ste. 970 • Honolulu, Hawai'i 96813 • (808) 587-0460 Email: <u>info.ethics@hawaii.gov</u> • HSEC website: <u>http://ethics.hawaii.gov</u>

i.

## The Gift Disclosure Law

The Gift Disclosure Law, Hawai'i Revised Statutes ("HRS") § 84-11.5, requires state legislators, state employees, and members of state boards and commissions to report certain types of gifts. If you are a state legislator, state employee, or member of a state board or commission, you must file a gift disclosure if all of the following circumstances apply:

- During the disclosure period, you (or your spouse or dependent child) receive either directly or indirectly: (a) a gift that is valued at more than \$200, or (b) two or more gifts from the same source, where the combined value of the items is more than \$200;
- 2. The source of the gift(s) has interests that may be affected by **official action** that you take in your state capacity;

<u>and</u>

3. The gift is not exempted by law from disclosure.

## **Gift Reporting Exemptions**

The following types of gifts are exempt under HRS § 84-11.5 and do <u>not</u> need to be reported on your gift disclosure:

- 1. Gifts received by will or intestate succession;
- Gifts received by way of distribution of any inter vivos or testamentary trust established by a spouse or ancestor;
- Gifts from a spouse, fiancé, fiancée, any relative within four degrees of consanguinity, or the spouse, fiancé, or fiancée of such a relative. However, if the relative-donor is acting as an agent or intermediary for anyone who is not covered by this paragraph, then the gift must be reported;
- 4. Political campaign contributions that comply with state law;
- 5. Anything available to or distributed to the public generally without regard to the official status of the recipient;
- 6. A gift that, within thirty (30) days after receipt, is: (a) returned to the donor or, (b) delivered to a public body, or a bona fide educational or charitable organization, provided that the donation is not claimed as a charitable contribution for tax purposes; and
- 7. Mutual gifts of approximate equal value that are exchanged on holidays, birthdays, or special occasions.

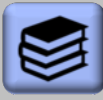

Official Action means a decision, recommendation, approval, disapproval, or other action, including inaction, which involves discretionary authority.

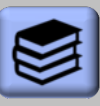

## Relatives within four degrees of consanguinity

include your parents, grandparents, great grandparents, children, great-grandchildren, brothers, sisters, uncles, aunts, great uncles, great aunts, nephews, nieces, grand-nephews, grand-nieces, and first cousins.

## Who is Required to File?

State legislators, state employees, and members of state boards and commissions.

### When to File?

Gift disclosures are due on or before July 31 of each year.

## **Gift Reporting Period**

For 2025, the gift disclosure covers gifts received between **June 1**, 2024 and **June 30**, 2025.

Per Act 189, the gift reporting period was amended to correspond with the state's fiscal calendar. Thus, for 2026 gift disclosures, report items received during the 2025-2026 fiscal year, between July 1, 2025 and June 30, 2026.

## **Extensions of Time to File**

Filers may submit a written request for a 15-day extension of time to file. Extension requests must be submitted *prior to* the filing deadline.

## **Public Records**

All gift disclosures filed with the Commission are public records and are available for public inspection at the Commission's office or via the Commission's website at <u>http://ethics.hawaii.gov</u>.

## **Penalties**

Failure to file a gift disclosure as required by HRS § 84-11.5 constitutes a violation of state law. Under the State Ethics Code, the Commission may impose administrative fines for violations of the gift disclosure law.

## Applicability of the Gifts Law, HRS § 84-11

The gifts reporting requirements should not be confused with the gifts law, HRS § 84-11. The gifts law prohibits state legislators, employees, and board or commission members from soliciting <u>any</u> gift, or accepting any gift if it can be reasonably inferred, based on the circumstances, that the gift is intended to influence or reward official action. The Commission looks at several factors to determine whether you can accept the gift:

- **Relationship**: Who is the donor and what is the relationship between you and the donor?
- Value: How much is the gift worth?

State Purpose: How will the State benefit if you accept the gift?

In some cases, the gifts law may prohibit you from accepting something that is relatively low in value (particularly if your state position involves law enforcement, regulatory, or procurement-related duties).

Thus, the first question you should ask yourself is: Can I accept this gift?

For more information, see Quick Guide on Gifts or contact us.

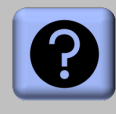

For further guidance regarding the gifts law, please contact us at:

1001 Bishop St., Ste. 970 Honolulu, HI 96813 (808) 587-0460 info.ethics@hawaii.gov

## E-Filing Procedures: How to File a Gift Disclosure

#### Step 1: Access the Commission's E-Filing System

Open your web browser. Go to https://hawaiiethics.my.site.com/ disclosures/s/ and click LOGIN (upper right corner of page)

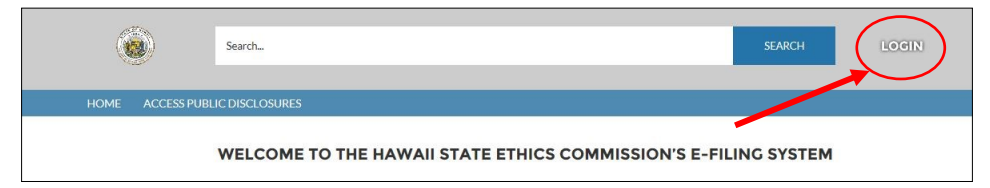

To file disclosures using the E-Filing system, you must have an account. If you already have an existing e-filing account, skip to **Step 2B**.

#### Step 2A: Create an Account (for New Users)

a. Click **Sign Up** to create an account.

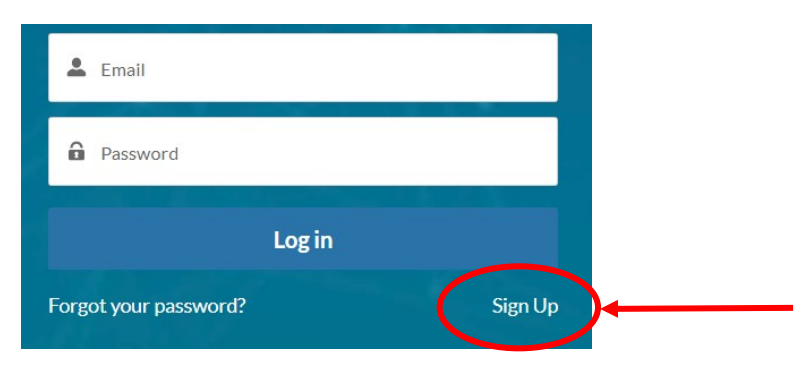

b. Enter your first, middle, and last name. Enter your email address twice (the second time is to confirm your email). Then click **Sign Up**.

| Register to file and manage your Disclosures with the Hawaii State Ethics Commission! |   |
|---------------------------------------------------------------------------------------|---|
| L First Name                                                                          |   |
| Aiddle Name                                                                           |   |
| Last Name                                                                             |   |
| Email                                                                                 |   |
| Confirm Email                                                                         |   |
| Sign Up                                                                               | • |

c. **Check Your Email.** A separate email will be sent to your email address with instructions on how to finish creating your account.

## e-Tips

You can also access the E-filing system from the Commission's website at http://ethics.hawaii.gov

#### Browser Requirements: We recommend that you use Google Chrome, Mozilla Firefox, or Safari. Do not use Internet Explorer.

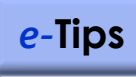

Select an email address that you check on a regular basis.

Your email address will serve as the primary address for all email notices and reminders sent by the Commission.

Remember to adjust your junk mail/spam filter to receive email notices.

If you change your email address, please contact the Commission to update your account. d. After you receive the email, click on the link within the email. A new window on your web browser will open asking you to set your password.

Enter your password, re-enter your password to confirm, and then click **Change Password**.

| Change Your Password                  |  |
|---------------------------------------|--|
| Enter a new password for (your email) |  |
| Your password must have at least:     |  |
| 8 characters                          |  |
| ○ 1 letter                            |  |
| 1 number                              |  |
| * New Password                        |  |
| * Confirm New Password                |  |
| Change Password                       |  |

After you have successfully created an account, you should see the homepage for the E-Filing system.

#### Step 2B: Log Into Your Account (if you already have one)

If you already have an account, enter you email and password, and click **Log In**.

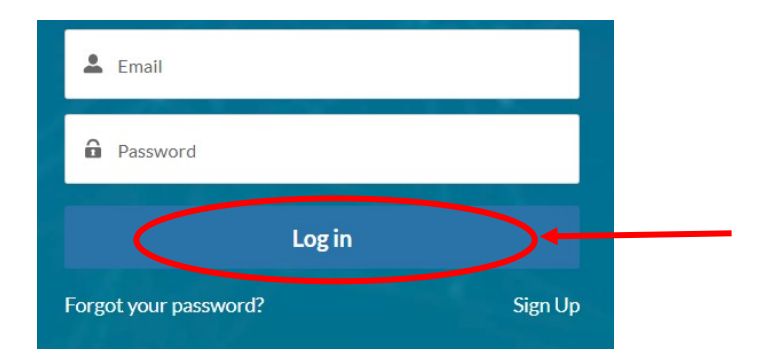

After you have successfully logged into your account, you should see the homepage for the E-Filing system.

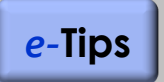

Your password is case sensitive. It must contain a minimum of 8 characters, and must include at least one letter and one number.

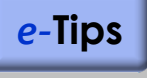

Use the same email address that you used to create your account.

If you change your email address, please contact the Commission to update your account.

#### Step 3: Create a New Gift/Travel Disclosure

After you log in, click on **MY GIFT/TRAVEL DISCLOSURES** on the menu bar. This will take you to the **Gift/Travel Disclosures LIST** view.

|      | Search                   |                          | SEAR                      | н 2       |
|------|--------------------------|--------------------------|---------------------------|-----------|
| HOME | MY FINANCIAL DISCLOSURES | MY CANDIDATE DISCLOSURES | MY GIFT/TRAVEL DISCLOSURE | S HELP TA |
|      |                          |                          |                           |           |

#### Click New to create a new disclosure.

|                                                         | Search                                          |                   |             |           | SEARC             | H Asec Di          |
|---------------------------------------------------------|-------------------------------------------------|-------------------|-------------|-----------|-------------------|--------------------|
| HOME MY FINA                                            | NCIAL DISCLOSURES                               | MY CANDIDATE DIS  | CLOSURES    | MY GIFT/T | RAVEL DISCLOSURES | 6 HELP TAB 🗸       |
| Gift/Travel Disc<br>List ▼<br>0 items • Sorted by Gift/ | closures<br>]<br>[ravel Disclosure • Filtered b | v All gift/travel |             |           |                   | New Printable View |
| disclosures • Updated a r                               | ninute ago                                      |                   | Q Search th | is list   | \$ v              |                    |
| Gift/Travel D                                           | i ↑∨ Filing Year                                | ✓ Total Gift/Trav | ✓ Created   | Date 🗸    | Date Filed 🗸 🗸    | Date Amended 🗸 🗸   |

#### This will open a popup window - New Gift/Travel Disclosure.

|                                | New Gift/Travel Disclosure                                             |
|--------------------------------|------------------------------------------------------------------------|
|                                |                                                                        |
| GIFT/TRAVEL DISC               | LOSURE FILING STATUS: DRAFT                                            |
| * Filing Year 🚯                |                                                                        |
| 2024                           | •                                                                      |
| Any Gifts to Report?           | •                                                                      |
| Filing Instructions:           |                                                                        |
| How to Complete Your Disclo    | osure                                                                  |
| (1) Click 'Save' to create you | ur disclosure (DO NOT USE the 'Save & New' button) and (2) On the Main |
| Page view, click 'New' to en   | iter your information in each section.                                 |
|                                |                                                                        |

a. Select the **Filing Year** (the current reporting year is the default)

For example, select 2025 as the **Filing Year** to report gifts received between June 1, 2024 thru June 30, 2025.

- b. Select Yes or No to indicate if you have any gifts to report.
- c. Click Save to create your draft disclosure.

**NOTE:** do not click **Save & New** since this will create another blank form. If you click **Save & New** by mistake, click **Cancel**.

This will bring you back to the Gift/Travel Disclosure Main Page.

| e-Tips |
|--------|
|--------|

The **LIST** view displays a list of your filed disclosures, as well as any draft disclosures that have not yet been submitted and filed with the Commission.

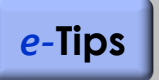

#### No Gifts to Report?

If you did not receive any gifts during the reporting period, you are <u>not</u> required to file a gift disclosure. But, you can file a "no gifts" report if you so choose.

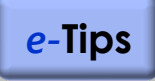

Items with a **red asterisk** \* must be completed.

#### Step 4: Complete Your Disclosure

#### a. State Employment Position

If you are a state legislator or state employee, scroll down to **State Employment Positions**, and click **New** to add your state position. (If you are a state board or commission member, skip to the next section.)

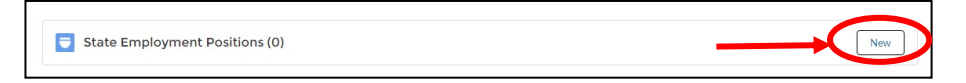

Select your state department, state division or agency, and state position using the **search field**.

**How to Use Search Field**: Type the name of your department, division, or position in the search field (partial terms are ok). A partial list of results will appear in the drop-down list (click on the magnifying glass icon below the search field to see the full list of results). Select one of the options.

|                                                                      | * State Department 🕕                            |                          |
|----------------------------------------------------------------------|-------------------------------------------------|--------------------------|
| New State Employment Desition                                        | Department of Health Q                          | Click on icon            |
| New state Employment Position                                        | Q "Department of Health" in Disclosure State De | to select                |
| Select Department and Division/Agency                                | Department of Health                            | option                   |
| *State Department  Search Disclosure State Departments               | State Division/Agency                           | 1                        |
| State Division/Agency  Search Disclosure State Divisions             | Envi                                            | Click here to            |
| State Position 🔘                                                     |                                                 | see full list of         |
| Search Disclosure State Positions                                    | C "Envi" in Disclosure State Divisions          | results                  |
| Other Position                                                       | Environmental Health Administration             |                          |
| If you have additional positions, click "Save & New" otherwise click | Office of Environmental Quality Control         |                          |
| $\langle \rangle$                                                    | Environmental Management                        |                          |
|                                                                      | Environmental Health Services                   |                          |
|                                                                      | Environmental Planning Office                   |                          |
|                                                                      | State Position 🕕                                |                          |
|                                                                      | Director Q                                      | Click here to            |
|                                                                      | Q "Director" in Disclosure State Positions      | see full list of results |
|                                                                      | Executive Director, Deputy                      |                          |
|                                                                      | Deputy Director (Executive Branch, Dept. Level) |                          |
|                                                                      | Administrative Services Director/Manager        |                          |
|                                                                      | Administrative Director of the Courts           |                          |
|                                                                      | UH, Director                                    |                          |
|                                                                      | L                                               |                          |

When you are done, click **Save**. This will bring you back to the **Gift Disclosure Main Page**. Your position should now be listed in the **State Employment Position** section.

| DEPARTMENT NAME      | STATE DIVISION/AGENCY               | STATE POSITION        | OTHER POSITION |   |
|----------------------|-------------------------------------|-----------------------|----------------|---|
| Department of Health | Environmental Health Administration | Program Administrator |                | W |

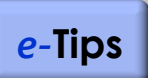

The list of state positions includes job titles that are most commonly used by filers. Please select the one that is closest to your position (it does not have to match your exact job title).

If your position is not listed, type "**Other**" in the search field and select "**Other**" from the drop-down list. Then enter your position title in the space provided.

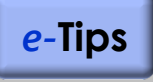

#### **Navigational Tips**

The **Main Page** view will display a maximum of 6 items per section.

Select **View All** to see all items entered in a section.

To go back to a previous page, use the **Back Arrow** button on your browser.

#### Step 4: Complete Your Disclosure (continued)

#### b. State Board or Commission

If you are a member of a state board or commission, scroll down to **State Board or Commission Positions**, and click **New** to add your board position.

| State Employment Positions (0)            | New |
|-------------------------------------------|-----|
| 5 State Board or Commission Positions (0) | New |

Select your state board or commission using the search field.

**How to Use Search Field**: Type the name of your board or commission in the search field (partial terms are ok). A partial list of results will appear in the drop-down list (click on the magnifying glass icon below the search field to see the full list of results). Select one of the options.

| New State Board or Commi                                                                                                    | ssion Position                                                                                                    |                                                                                                    |
|----------------------------------------------------------------------------------------------------|----------------------------------------------------------------------------------------------------|----------------------------------------------------------------------------------------------------|
| Select Board/Commission  *Board/Commission Search Disclosure Board Commissions. Other Board(Commission If you have additional positions, click "Save & New" oth | *Board/Commission<br>Health Q<br>Q "Health" in Disclosure Board Commissions<br>Statewide Health Coordinating Council<br>Hawaii Health Systems Corporation - West Haw<br>Hawaii Health Systems Corporation - Oahu Regi<br>Hawaii Health Systems Corporation - Maui Regio<br>Hawaii Health Systems Corporation - Maui Regio<br>Hawaii Health Systems Corporation - East Hawai | Click here to see<br>full list of results.<br>If your board is<br>listed, click on<br>the icon to select<br>option |

**Ex-Officio Board Members:** If you serve on multiple state boards by virtue of your state employment position, click **Save & New** to add other board positions.

If you have no other positions to add, click **Save**.

This will bring you back to the **Gift Disclosure Main Page**. Your position should now be listed in the **State Board or Commission Position** section.

| State Board or Commission Positions (1 | )                      | New    |
|----------------------------------------|------------------------|--------|
| BOARD/COMMISSION NAME                  | OTHER BOARD/COMMISSION |        |
| Statewide Health Coordinating Council  |                        | v      |
|                                        |                        | View A |

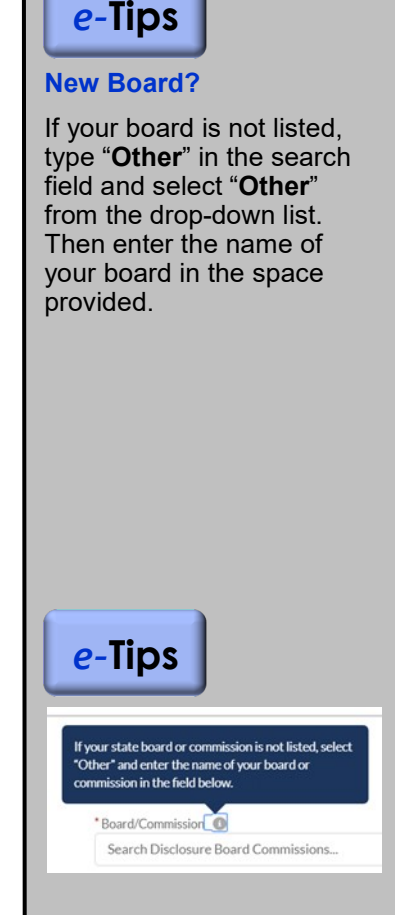

Help Bubbles: Certain sections include instructions on what type of information to report. To view these help guides, move your cursor over the small gray circles with a lower-case letter i.

#### Step 4: Complete Your Disclosure (continued)

#### c. Enter your gift items

Click New and enter your information as directed.

|                                    | New Gift | /Travel Item                     |  |
|------------------------------------|----------|----------------------------------|--|
| What type of item did you receive? |          | *Estimated Value (\$)            |  |
| None                               | •        |                                  |  |
| Name of Donor                      |          | *Date Received                   |  |
|                                    |          | =                                |  |
|                                    |          | Did you receive ethics guidance? |  |
|                                    |          |                                  |  |
| nformation                         |          |                                  |  |
| Item Description (Brief)           |          |                                  |  |
|                                    |          |                                  |  |
|                                    |          |                                  |  |

For each item, please enter the following information:

- type of gift
- a brief description of the item
- an estimated value of the gift
- the name of the person, business entity or organization who donated the item (or on whose behalf the item was given), and
- the date the item was received

**Notes/Comments**: For travel-related gifts, please enter the purpose of the trip, the destination, and the dates of travel in this field. For other types of gifts, you can use the **Notes/Comments** field to enter other information regarding the gift item (optional).

To report additional gift items, click **Save & New**; otherwise, click **Save**.

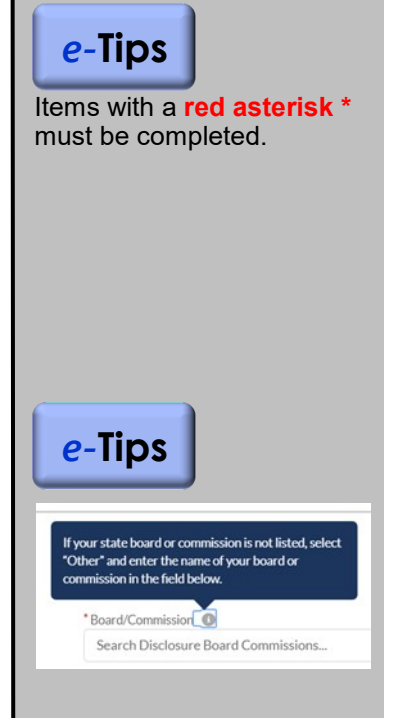

Help Bubbles: Certain sections include instructions on what type of information to report. To view these help guides, move your cursor over the small gray circles with a lower-case letter i.

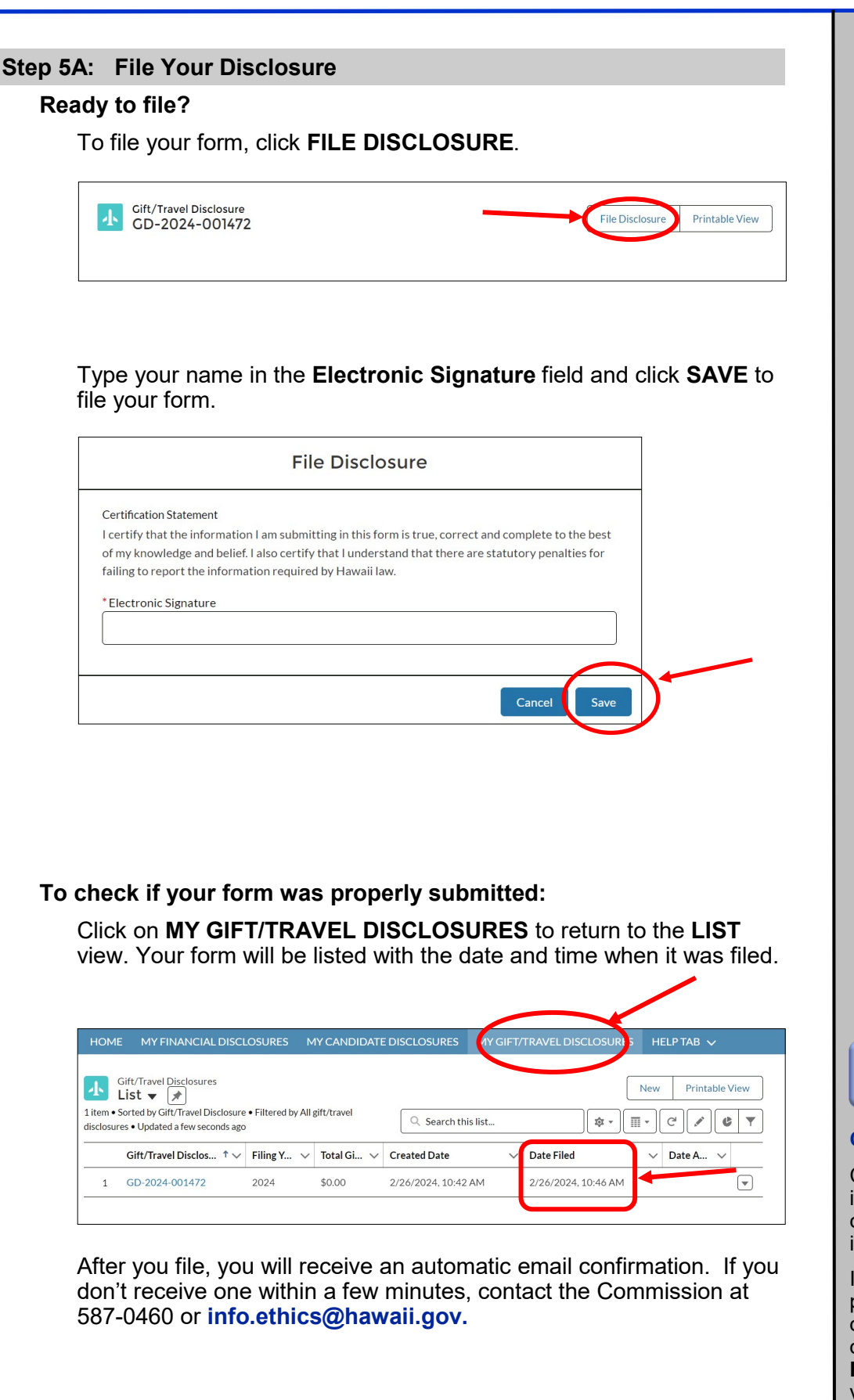

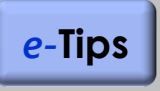

#### **Check Your Junk Mail**

Check your junk email folder if you don't see the email confirmation in your regular inbox.

If your disclosure was properly submitted, the filing date and time should be displayed under the **Date Filed** column on the **LIST** view.

#### Step 5B: Save Disclosure and File Later

#### Not Ready to file?

You can save your draft disclosure and file it at a later time. Each time you enter information and click **SAVE**, your information will be saved under your account.

Click on **MY GIFT/TRAVEL DISCLOSURES** on the menu bar to return to the **LIST** view. You should see a list of all your disclosures, including your draft reports.

| ЮМ     | E MY FINANCIAL DISCL                                        | OSURES M            | IY CANI    | DIDATE DISCI | LOSURES MY GIFT/TF | AVEL D | ISCLOSURES | HELP TAB              | ~          |
|--------|-------------------------------------------------------------|---------------------|------------|--------------|--------------------|--------|------------|-----------------------|------------|
| ŀ      | Gift/Travel Disclosures                                     | • Filtered by All § | gift/trave |              |                    |        |            | New Prin              | table View |
| sclosu | res • Updated a few seconds ago                             |                     |            |              | Search this list   |        | \$\$ *     | C C                   | GY         |
| sclosu | res • Updated a few seconds ago<br>Gift/Travel Disclosure 1 | ✓ Filing Year       | ~ T        | otal Gift/ 🗸 | Created Date       | ~      | Date Filed | ✓ Cª 🖋<br>✓ Date Ame. |            |

Please remember to complete your disclosure and file it before the filing deadline.

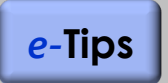

You can use your draft disclosure as a **Gift and Travel Log** to record gifts received during the year.

#### How to Log Out

To log out of the E-Filing system, click on your username (in the upper right corner of the menu bar) and select **Logout**.

| Search | Your Name   |
|--------|-------------|
|        | Home        |
|        | My Profile  |
|        | My Settings |
|        | Logout      |

## E-Filing Procedures: Editing a Draft Disclosure

#### To continue working on your draft disclosure:

Log-in and click on MY GIFT/TRAVEL DISCLOSURES.

On the **Gift/Travel Disclosures LIST**, click on the **GD#** to open your draft disclosure.

| НОМ      | E MY FINANCIAL DISCLO                                     | DSURES M             | Y CANDIDATE [  | DISCLOSURES MY     | GIFT/TRAVEL DIS | SCLOSURES H  | HELP TAB 🗸                       |      |
|----------|-----------------------------------------------------------|----------------------|----------------|--------------------|-----------------|--------------|----------------------------------|------|
| 小        | Gift/Travel Disclosures                                   |                      |                |                    |                 | Nev          | w Printable V                    | √iew |
| itom •   | Control by Ciff (Toronal Disalanana                       |                      |                |                    |                 |              |                                  |      |
| lisclosu | res • Updated a few seconds ago                           | • Filtered by All gi | ft/travel      | Q Search this list |                 | \$ • III •   | C / C                            |      |
| lisclosu | res • Updated a few seconds ago<br>Gift/Travel Disclosure | Filterer by All gr   | √ Total Gift/. | C Search this list | ~               | Date Filed ∨ | C <sup>d</sup> ✔ €<br>Date Ame ∨ |      |

#### To add an item:

On the **Gift/Travel Disclosure Main Page**, scroll down to the **Gift/Travel Items** section and click **New** to add a new item.

#### To edit an item:

On the **Gift/Travel Disclosure Main Page**, scroll down to the **Gift/Travel Items** section. Click on the arrow button for the particular item, and select **Edit**. Enter your changes and click **Save**.

| Gift/Travel Items (1)    |                          |                     | -(        | Edit     | New |
|--------------------------|--------------------------|---------------------|-----------|----------|-----|
|                          | NAME OF DONOR            |                     | DATE RECE | Delete   |     |
| TEM DESCRIPTION (BRIEF)  | NAME OF DONOR            | ESTIMATED VALUE (3) | DATE RECE | <b>`</b> |     |
| to and the second second | University of California | \$500.00            | 10/3/2017 | View All |     |

#### To delete an item:

On the **Gift/Travel Disclosure Main Page**, scroll down to the **Gift/Travel Items** section. Click on the arrow button for the particular item, and select **Delete**.

| Gift/Travel Items (1)    |                          |                      |           | Edit     | New |
|--------------------------|--------------------------|----------------------|-----------|----------|-----|
| ITEM DESCRIPTION (BRIEF) | NAME OF DONOR            | ESTIMATED VALUE (\$) | DATE RECI | Delete   |     |
| travel to conference     | University of California | \$500.00             | 10/3/2013 | View All |     |

The message window will ask you "*Are you sure you want to delete this Gift Item?*" If yes, click **Delete**.

## E-Filing Procedures: Amending a Filed Disclosure

#### To amend your disclosure:

Log in and click on **MY GIFT/TRAVEL DISCLOSURES**, then click on the **GD#** to open your disclosure.

| HOME                  | MY FINANCIAL DISCL                                           | OSURES N        | 1Y CANDIDATE | DISCLOSURES         | GIFT/ | TRAVEL DISCLOSUR    | н   | ELP TAB 🗸 |      |
|-----------------------|--------------------------------------------------------------|-----------------|--------------|---------------------|-------|---------------------|-----|-----------|------|
| Giff<br>Lis           | t/Travel Disclosures<br>st ▼ 🖈                               |                 |              |                     |       | [                   | New | Printable | View |
| tem • Sor<br>closures | ted by Gift/Travel Disclosure<br>• Updated a few seconds ago | Filtered by All | gift/travel  | Q Search this list  |       | \$ • \$             | •   | C / C     |      |
| G                     | ift/Travel Disclos                                           | Filing Y 🗸      | Total Gi 🗸   | Created Date        | ~     | Date Filed          | ~   | Date A 🗸  |      |
| 10                    | D-2024-001472                                                | 2024            | \$0.00       | 2/26/2024, 10:42 AM |       | 2/26/2024, 10:46 AM |     |           | [▼   |

Scroll down to the **Gift/Travel Items** section and make your changes. To add an item, click **New**. To edit or delete an item, click on the arrow button for a particular item and select **Edit** or **Delete**.

| Gift/Travel Items (1)    |                          |                      |           | Edit     | New |
|--------------------------|--------------------------|----------------------|-----------|----------|-----|
| ITEM DESCRIPTION (BRIEF) | NAME OF DONOR            | ESTIMATED VALUE (\$) | DATE RECE | Delete   |     |
| travel to conference     | University of California | \$500.00             | 10/3/2017 | View All |     |

To file your amended disclosure, click **FILE AMENDMENT**. Then enter your e-signature and click **SAVE**.

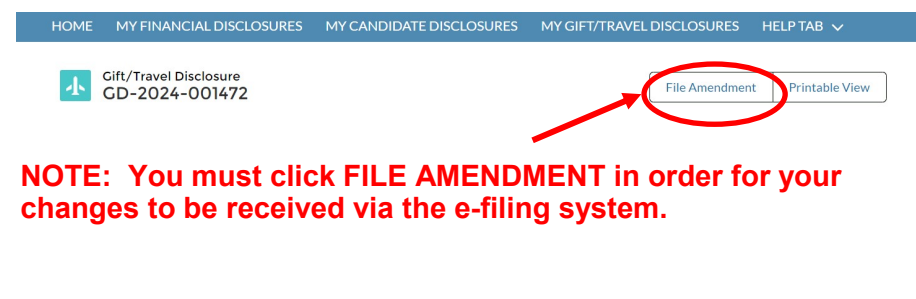

#### To check if your form was properly submitted:

Click on **MY GIFT/TRAVEL DISCLOSURES** to return to the **LIST** view. The date and time when your amended disclosure was filed will be displayed under the **Date Amended** column.

| номе          | MY FINANCIAL DIS                    | SCLOSURES      | MYCAN             | DIDATE DISCLOSURES  |       | MY GIFT/TRAVEL DISC | LO | SURES H    | ELP TAB  |      |            |
|---------------|-------------------------------------|----------------|-------------------|---------------------|-------|---------------------|----|------------|----------|------|------------|
| L<br>item • S | Gift/Travel Disclosures<br>List ▼ 💉 | ure • Filtered | by All gift/trave | el                  |       |                     | _  | New        | Print    | able | View       |
| isclosure     | es • Updated a few seconds          | ago            | ,                 | Q Search t          | his l | ist                 | φ  | •          | C 🖉      |      | 2 <b>T</b> |
|               | Gift/Travel Disc ↑∨                 | Filing $\vee$  | Total 🗸           | Created Date        | ~     | Date Filed          | ~  | Date Amen  | ded      | ~    |            |
| 1             | GD-2024-001472                      | 2024           | \$0.00            | 2/26/2024, 10:42 AM |       | 2/26/2024 10:46 AM  |    | 2/26/2024. | 10:48 AM |      |            |

After you file, you will receive an automatic email confirmation. If you don't receive one within a few minutes, contact the Commission at 587-0460 or **info.ethics@hawaii.gov.** 

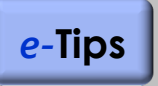

#### Check Your Junk Mail

Check your junk email folder if you don't see the email confirmation in your regular inbox.

If your disclosure was properly submitted, the filing date and time should be displayed under the **Date Amended** column.

#### Forgot Your Password?

If you forgot your password, click on Forgot Your Password?

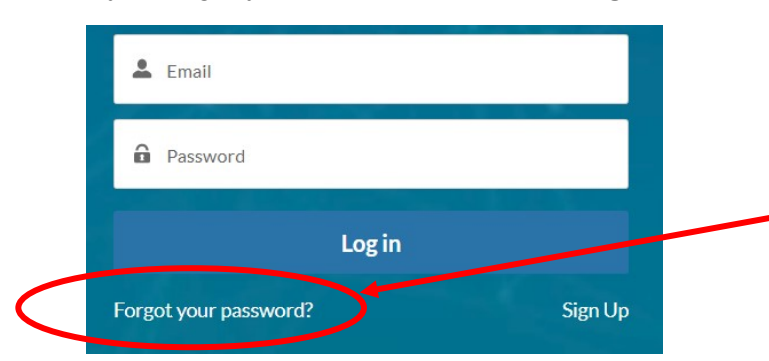

Enter your email address to request instructions on re-setting your password, and then click on **Send Password Reset Email**.

| PASSWORD RESET            |  |
|---------------------------|--|
|                           |  |
| Email Address             |  |
| Send Password Reset Email |  |
|                           |  |

A separate email will be sent to your email address with instructions on how to change your password. After you receive the email, click on the link in the email to change your password.

#### **Update Your Profile & Account Settings**

From the homepage of the E-Filing system, click on your username (in the upper right corner) and select **My Profile** to update your profile information.

| Search | 2 Your Name |
|--------|-------------|
|        | Home        |
|        | My Profile  |
|        | My Settings |
|        | Logout      |

To change your password, select **My Settings**. Click on the **HOME** tab to return to the homepage. e-Tips

If you have any problems logging in, please contact the Commission at:

(808) 587-0460

or

Info.ethics@hawaii.gov

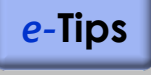

If you reside out-of-state, select **My Settings** to change your time zone.

Note: Your time zone settings only affect what is shown on <u>your</u> computer screen.

Your time zone settings do not affect the actual filing date and time that is recorded by the Commission's E-Filing system (which is set to Hawai'i Standard Time).

## FAQs

#### Gifts of travel

- **Q:** A private foundation offers to pay for my travel costs to attend an out-of-state conference. Do I need to report such travel payments?
- A: If a non-state entity offers to pay for your trip, you should first contact the Commission for advice as to whether the payment is considered a gift from a prohibited source. If the travel payment is an acceptable gift, you must report it on your gift disclosure if the total amount paid on your behalf exceeds the \$200 reporting threshold. Gifts of travel generally must be reported even if the travel serves a state purpose. Check with the Commission for further guidance regarding travel-related gifts.

#### Donations to a state agency

- **Q:** A private company donates an item to my state agency. The item is used for official state purposes and not for the personal benefit of an individual employee. Is the item subject to the gift reporting law?
- A: No, the donation in this scenario is considered a gift to the State and is not a reportable gift.

#### Multiple gifts from the same person

- Q: Over the course of the year, I received a total of five (5) gifts from the same person. Each gift is worth \$60. Do I need to report these gifts?
- A: You should first check with the Commission to make sure these gifts are permissible under the gifts law. Assuming these gifts are not from a prohibited source, you must report all five (5) items since the combined value exceeds \$200.

#### Gifts from family members

- **Q:** I received a \$300 wedding gift from my first cousin. Do I need to report the gift?
- A: No. First cousins are within four degrees of consanguinity. This gift falls under an exception to the Gifts Disclosure Law. (See sidebar on page 1).

#### **Campaign contributions**

- Q: A state legislator received a \$500 campaign contribution and reports this as required by the campaign spending laws. Does it also have to be disclosed as a gift?
- A: No. Campaign contributions that comply with state law are exempt from the Gifts Disclosure Law.

#### No Gifts to Report

- Q: I did not receive any gifts this year. Do I still need to file?
- A: No. You do not need to file if you did not receive any gifts during the reporting period. But, you can file a "no-gifts" report, if you so choose.

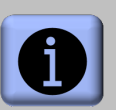

#### **Additional Resources**

Quick guide on gifts

Please see Commission's website for additional ethics resources:

http://ethics.hawaii.gov

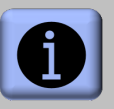

#### **Questions?**

Please contact us at:

1001 Bishop St., Ste. 970 Honolulu, HI 96813 (808) 587-0460 info.ethics@hawaii.gov

## FAQs

#### **Update Your Email Address**

- Q: I changed my email address. What do I need to do?
- A: The email address that you originally used to create your account serves as your log-in and contact information for all email notifications and reminders sent by the Commission. If you change your email address, please contact the Commission to update your account.

#### **Filing Confirmation**

- **Q:** I tried submitting my disclosure on-line, but I did not receive an email confirmation. What should I do?
- A: Check your junk mail folder and adjust your spam filter. If you do not receive a confirmation, contact the Commission immediately to make sure that your disclosure was filed.

#### **Viewing and Printing Your Disclosure**

- Q: Can I request a copy of my gift disclosure?
- A: Yes. Click on the GD # to open the form and click **PRINTABLE VIEW**. Then click **Print This Page**.

#### Amending a Disclosure

- Q: I forgot to report an item on my gift disclosure. What should I do?
- A: If you omitted items or need to make corrections, file an amended disclosure as soon as possible.

#### Failure to File

- Q: I forgot to file a disclosure by the filing deadline. What should I do?
- A: File your disclosure immediately. Failure to file a gift disclosure constitutes a violation of state law that may result in administrative fines. Therefore, you should file your gift disclosure, even if it is late.

#### **Former State Officials**

- **Q:** I received a \$250 gift of travel in July and will be retiring in December. Do I still need to file a gift report before the filing deadline?
- A: Yes. The gift reporting requirements apply to anyone who was a state legislator, employee, or member of a state board or commission for any portion of the reporting period. Therefore, you should file your gift disclosure before you leave your state position.

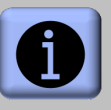

Questions?

Please contact us at:

1001 Bishop St., Ste. 970 Honolulu, HI 96813 (808) 587-0460 info.ethics@hawaii.gov